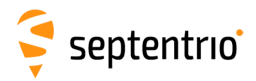

## **Chapter 4**

# **SBF Converter**

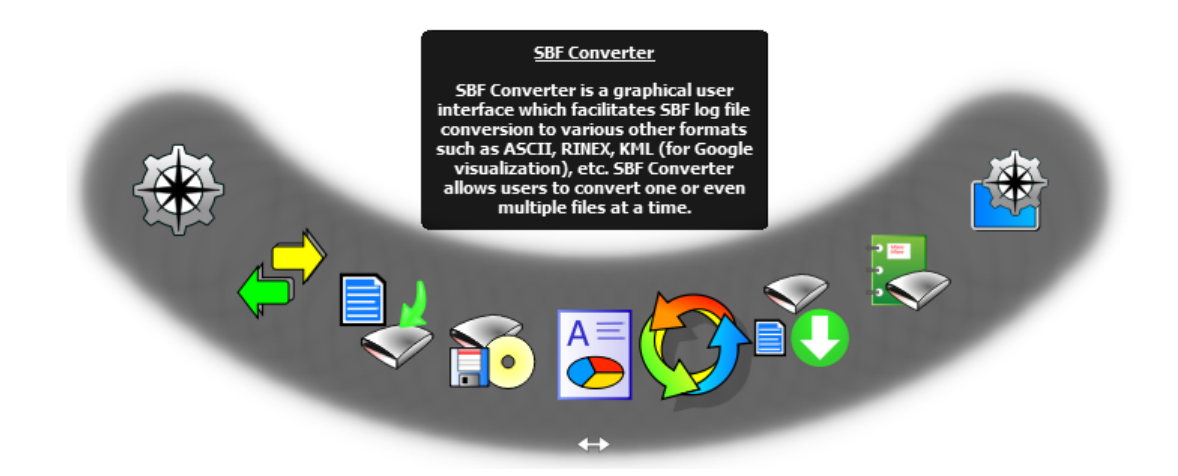

### 4.1 Introduction

SBF Converter is a conversion utility which allows users to convert SBF logged files of the Septentrio Receiver to other formats such as RINEX, ASCII, GPX and KML. The commands, if logged in a file, can also be converted to a readable text format. Once SBF Converter 15.0.0 is installed, it can be launched by clicking the SBF Converter short-cut icon created by the installation program. Please consult the HTML help pages of SBF Converter 15.0.0 for more information on this program.

#### 4.1.1 SBF Converter compatibility

**SBF Converter 15.0.0** can convert data logged using any Septentrio Receiver however, some older SBF blocks particular to the PolaRx2/2e may not be fully compatible with SBF Converter.

### 4.1.2 Launching SBF Converter

SBF Converter can be launched in several ways: using the RxLauncher GUI, from the Start menu on a Window's PC, a shortcut to the SBF Converter executable can be found under

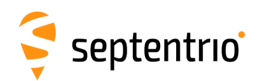

'Septentrio RxTools'. You can also launch SBF Converter via the 'Tools' menu of any of the GUI tools, for example from RxControl as shown in Figure 4-2. Users who prefer to use the command line are advised to use the SBF Tools and are directed to Section 11 on page 164 for more information.

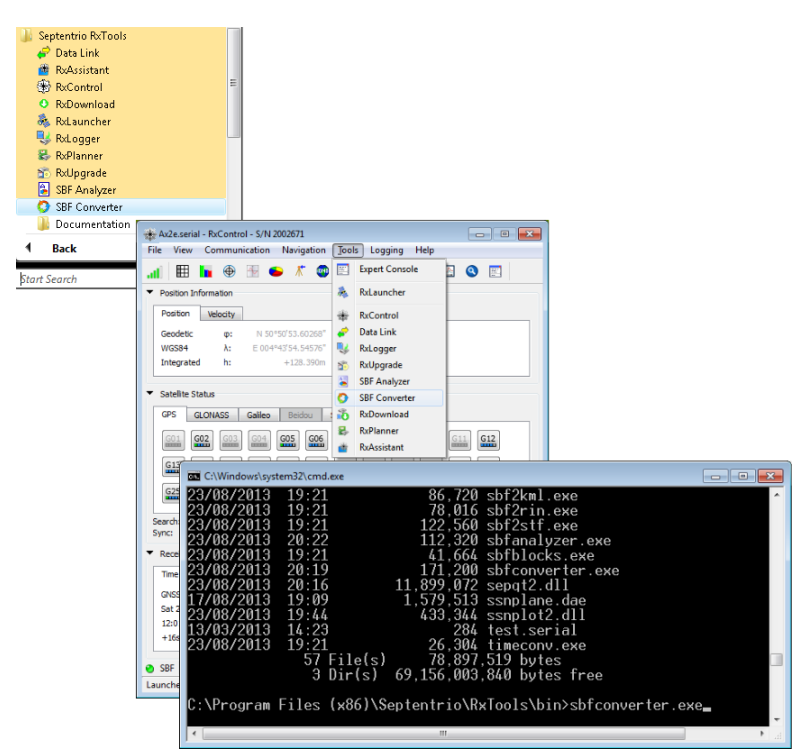

Figure 4-2: Launching the SBF Converter GUI

# 4.2 Using SBF Converter: a worked example

#### 4.2.1 Conversion to RINEX

SBF files can be opened in SBF Converter by clicking on either the folder icon next to the *Single file* field or the *Choose file* button next to the *Multiple files* field as Figure 4-3 shows.

| SBF Converter                                                                                                    |                                                                  |                                                                                                    |                                                                                                    |                                                                                                    |                                                        |        |
|----------------------------------------------------------------------------------------------------|------------------------------------------------------------------|----------------------------------------------------------------------------------------------------|----------------------------------------------------------------------------------------------------|----------------------------------------------------------------------------------------------------|--------------------------------------------------------|--------|
| SRF fle(s) sectors Srgle fle Single fle Multiple files Crosse fles Time window                                                                              | Choose a file                                                    |                                                                                                    |                                                                                                    |                                                                                                    |                                                        |        |
| Exclude blocks with invalid time (except for RINEX)  Epoch interval  1.00s ©                                                                                | Organize • New folde                                             | n 🕨 DATA 🕨                                                                                                    |                                                                                                    | • + Search DAT                                                                                        | ¥<br>Ⅲ ▼ 🛄                                             | م<br>9 |
| Isprore date for time window           First epoch         01/12/2006 *           Last epoch         01/12/2006 *           Last epoch         01/12/2006 * | Libraries<br>Documents<br>Music<br>Pictures                      | AF020710.13                                                                                                    | Date modified<br>13/03/2013 15:48<br>13/03/2013 03:38                                                                 | Type<br>Septentrio Binary<br>Septentrio Binary                                                        | Size<br>7,689 KB<br>468,714 KB                         | *<br>E |
| Convert to RNEX Options ACIL (bin2ac) Options ACIL (bin2ac) Options SSE Block Options SSE Block Options                                                     | Videos<br>Sarah Dean<br>Config<br>dia<br>RxControl<br>Septentrio | <ul> <li>tett.sbf</li> <li>log_ls.bf/sbf</li> <li>pp_log_testPPSDK.sbf</li> <li>log_0000.sbf</li> <li>log_23sf</li> </ul>       | 11,/03/2013 12:47<br>07/03/2013 11:36<br>24/02/2013 22:52<br>24/02/2013 22:50<br>19/02/2013 11:46<br>31/12/2012 16:36 | Septentrio Binary<br>Septentrio Binary<br>Septentrio Binary<br>Septentrio Binary<br>Septentrio Binary | 4,938 KB<br>19 KB<br>105 KB<br>236 KB<br>4 KB<br>14 KB |        |
| Convert                                                                                                    | AppData                                                          | <ul> <li>e log1.sbf</li> <li>test_1_0002.sbf</li> <li>test_1_0001.sbf</li> <li>test_1_0001.sbf</li> <li>Af020710.13_</li> </ul> | 31/12/2012 16:04<br>14/11/2012 17:46<br>14/11/2012 17:43                                                              | Septentrio Binary<br>Septentrio Binary<br>Septentrio Rinary<br>S&F files (*.sb<br>Open                | 22 KB<br>15,951 KB<br>102 400 KR<br>(*.??_)<br>Cance   | •      |

**Figure 4-3:** Opening a file with SBF Converter

The sequence of screenshots in Figure 4-4 on the following page show the steps involved in configuring SBF Converter to convert SBF data to the RINEX format.

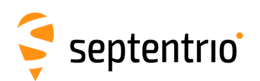

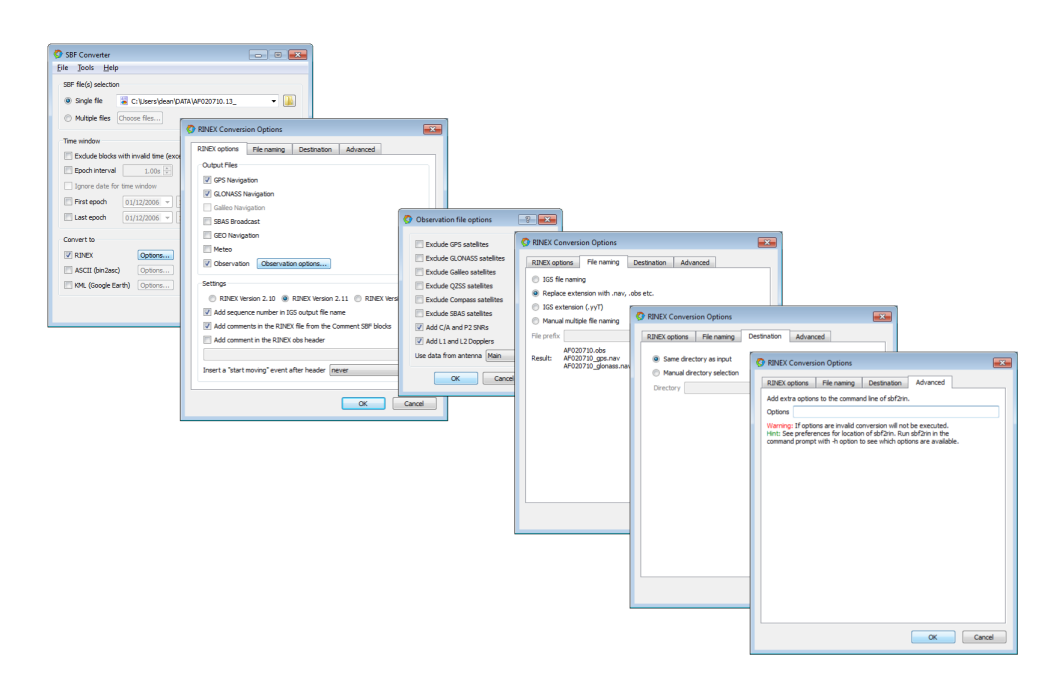

Figure 4-4: Configurations for RINEX conversion

Having made the configuration for RINEX conversion, you can then click on the *Convert* button which will produce a RINEX file similar to the example shown in Figure 4-5 on the next page.

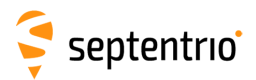

| 🔀 C:\Us  | ers\dean\DATA\AF020  | 710.obs - Notepac | <u>++</u> |              |            |             |            |                  |           |
|----------|----------------------|-------------------|-----------|--------------|------------|-------------|------------|------------------|-----------|
| File Ed  | lit Search View Er   | ncoding Langua    | ge Setti  | ings Macro I | Run Tex    | tFX Pluc    | ins Window | ?                | X         |
| i 🔓 占    | ) 🗄 🖻 🗟 🕞 🖨          | 🎸 🗅 💼   2         | p c       | n 🎍 🔍 🔍      | z   🖪      | 3 🗐         | 1 🎼 🐷      | • • • • •        | 2 4 V 2 » |
| AF02     | 20710.obs            |                   |           |              |            |             |            |                  |           |
| 1        | 2,11                 | OBSERV            | ATTON     | א בדבת       |            |             | RINEX      | VERSION / TYPE   |           |
| 2        | shf2rin-8.5.3        | ODDERVI           | AIION     | 14-          | MAR-13     | 15:30       | PGM /      | RUN BY / DATE    |           |
| 3        | AF02                 |                   |           |              |            | 10.00       | MARKE      | R NAME           |           |
| 4        | SN2001404            |                   |           |              |            |             | MARKE      | R NUMBER         |           |
|          | cors be01            | Senten            | trio      |              |            |             | OBSER      | VFR / AGENCY     |           |
| 6        | 2001404              | SEPT S            | SRC2      | 2 5          | 1          |             | REC #      | / TYPE / VERS    |           |
| 7        | Unknown              | AERAT1            | 675 12    | O SPKE       | ••         |             | ANT #      | / TYPE           |           |
| 8        | 4021466.5090         | 332871.33         | 72 49     | 23001.3111   |            |             | APPRO      | X POSITION XYZ   |           |
| 9        | 0.0000               | 0.00              | 00        | 0.0000       |            |             | ANTEN      | NA: DELTA H/E/N  |           |
| 10       | 1 1                  |                   |           |              |            |             | WAVEL      | ENGTH FACT L1/2  |           |
| 11       | 10 C1                | L1 L2             | P2        | P1 C2        | D1         | D2          | S1# / T    | YPES OF OBSERV   |           |
| 12       | 52                   |                   |           |              |            |             | # / T      | YPES OF OBSERV   |           |
| 13       | 1.000                |                   |           |              |            |             | INTER      | VAL              |           |
| 14       | 2013 3               | 12 0              | 0         | 0.0000000    | G          | PS          | TIME       | OF FIRST OBS     |           |
| 15       | 2013 3               | 12 23             | 59        | 59.0000000   | G          | PS          | TIME       | OF LAST OBS      |           |
| 16       | 63                   |                   |           |              |            |             | # OF       | SATELLITES       |           |
| 17       |                      |                   |           |              |            |             | END O      | F HEADER         |           |
| 18       | 13 3 12 0 0          | 0.0000000         | 0 19      | 524520G0652  | 6R21G2     | 9G27R04     | G21R10G16  | G25              |           |
| 19       |                      |                   | (         | G31R19G30R1  | 1R20G0     | 5R12        |            |                  |           |
| 20       | 38035974.228         | 7 199880138       | .54107    |              |            |             |            |                  |           |
| 21       |                      | 2097              | .743 7    |              |            |             | 42.250     |                  |           |
| 22       | 38542352.393         | 6 202541548       | .01706    |              |            |             |            |                  |           |
| 23       |                      | 2357              | .815 6    |              |            |             | 40.250     |                  |           |
| 24       | 23656336.918         | 6 124314890       | .19506    | 96868759.    | 12803      | 236563      | 37.792 3   | 23656336.552 3   |           |
| 25       |                      | 5502              | .816 6    | 4287.        | 904 3      |             | 41.000     | 22.250           |           |
| 26       | 38492942.699         | 6 202280757       | .18606    |              |            |             |            |                  |           |
| 27       |                      | 2293              | .341 6    |              |            |             | 38.500     |                  |           |
| 28       | 20090663.678         | 8 107509222       | .84408    | 83618295.    | 59107      |             |            |                  |           |
| 29       | 20090663.930         | 7 4427            | .365 8    | 3443.        | 530 7      |             | 52.250     | 42.500           |           |
| 30       | 21174347.258         | 8 111271995       | .08408    | 86705472.    | 37406      | 211743      | 46.435 6   | 21174347.156 6   |           |
| 31       | 21174346.386         | 7 256             | .133 8    | 199.         | 584 6      |             | 50.500     | 41.750           |           |
| 32       | 20247636.577         | 9 106402071       | .21309    | 82910734.    | 22608      | 202476      | 34.631 8   | 20247636.603 8   |           |
| 33       | 20247634.805         | 8 2877            | .973 9    | 2242.        | 579 8      |             | 54.500     | 48.250           |           |
| 34       | 22679364.893         | 7 121446975       | .02907    | 94458770.    | 34106      |             |            |                  |           |
| 35       | 22679363.497         | 6 3506            | .327 7    | 2727.        | 171 6      |             | 44.250     | 41.750           | -         |
| Norn 307 | 62472 chars 31668760 | bytes 453145 line | s Ln:1    | Col:81 Sel:  | 0 (0 bytes | ) in 0 rang | es         | Dos\Windows ANSI | INS       |

Figure 4-5: Example of a RINEX file

Note that, in order to generate RINEX files, the SBF file must contain the relevant data for RINEX. The necessary blocks are selected automatically when checking the *Rinex* box in the *SBF* tab of either RxControl logger or RxLogger as shown in Figure 6-6 on page 128. If the SBF file does not contain the necessary blocks for the required conversion, SBF Converter will give an error such as that reported in Figure 4-6.

| 🔇 Fir | nished all conversio | ins        |                  |          |             | -        |                                                                 |
|-------|----------------------|------------|------------------|----------|-------------|----------|-----------------------------------------------------------------|
|       | Source file          | Conversion | Ouput File       | Progress | Info/Errors | Open fil | e                                                               |
| 1     | test.sbf             | RINEX      | test.obs         | No file  | Details     | Detai    | , <b>.</b>                                                      |
| 2     | test.sbf             | RINEX      | test_gps.nav     | No file  | Details     |          | RINEX stderror:                                                 |
| 3     | test.sbf             | RINEX      | test_glonass.nav | No file  | Details     |          | No relevant data available in the SBF file                      |
|       |                      |            |                  |          | Cancel      |          | No RINEX file created.<br>Finished conversion with exit code: 2 |
|       |                      |            |                  |          |             |          | ОК                                                              |

Figure 4-6: Error message when RINEX cannot be generated

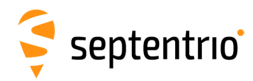

## 4.2.2 Conversion to ASCII

The contents of an SBF file can be converted to the more readable ASCII format as shown in the sequence of screenshots in Figure 4-7. There are various options that can be selected for ASCII generation two of the most useful being *Show column titles* and, in order to have the output in a format compatible with other analysis tools; the *Change field delimiter to* option.

| SBF Converter                                                                                                    |                                                                                                    |
|----------------------------------------------------------------------------------------------------|----------------------------------------------------------------------------------------------------|
| SBF Converter         File       Tools         Help         SBF file(s) selection         Image: SBF file(s) selection         SBF file(s) selection         Image: SBF file(s) selection         Image: SBF file(s) selection | BINZASC Conversion Options         BINZASC options         BINZASC options         Messages To Be Converted         ChannelStatus         Commands1         Comment1         CorrPeakSample         CorrValues         DOP1         DOP2         DiffCorrIn         EndOfMess         EndOfMess         EndOfMess         Show headers         Show column titles         Output raw values instead of interpreted values         Show all fields         Decode DiffCorrIn messages |
|                                                                                                    | Output to single file Output statistics Replace Do Not Use values with Other of the output statistics Cancel                                                                                                    |

Figure 4-7: Example of a converted DOP SBF block

Figure 4-8 on the next page show the ASCII conversion of the DOP SBF block where *Show column titles* has been selected and the field delimiter has been changed from the default comma to a double space.

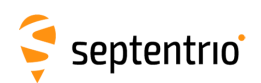

| ×    | C:\Use  | rs\dean\DATA\A | F020710.13_SB | F_DOP2.txt - | Notepa   | d++             |               |              |          |           |              |
|------|---------|----------------|---------------|--------------|----------|-----------------|---------------|--------------|----------|-----------|--------------|
| File | e Edit  | t Search View  | Encoding      | Language     | Settings | Macro           | Run Te        | xtFX Plugins | Window   | ?         | Х            |
| 10   | 6       | 8 6 6 6        |               | 6 2 (        | 2   #    | <b>b</b> ∰   Q₹ | چ   ح         | 🔁   🚍 ¶      | 1= 🖉   🗉 |           | <b>▼</b> ▲ ≫ |
|      | AF020   | 710.13SBF_DO   | P2.txt        |              |          |                 |               |              |          |           |              |
|      | 1       | TOW [s]        | WNc [w]       | NrSV         | P        | DOP             | TDOP          | HDOP         | VDOP     | HPL V     | PL ^         |
|      | 2       |                |               |              |          |                 |               |              |          |           |              |
|      | 3       | 472628.000     | 1731          | 23           | 92       | 43              | 51            | 77           | 8.9504   | 16.6917   |              |
|      | 4       | 472629.000     | 1731          | 23           | 92       | 43              | 51            | 77           | 8.9506   | 16.6937   |              |
|      | 5       | 472630.000     | 1731          | 23           | 92       | 43              | 51            | 77           | 8.9513   | 16.6960   | E            |
|      | 6       | 472631.000     | 1731          | 23           | 92       | 43              | 51            | 77           | 8.9518   | 16.6981   |              |
|      | 7       | 472632.000     | 1731          | 23           | 92       | 43              | 51            | 77           | 8.9523   | 16.7001   |              |
|      | 8       | 472633.000     | 1731          | 23           | 92       | 43              | 51            | 77           | 8.9528   | 16.7022   |              |
|      | 9       | 472634.000     | 1731          | 23           | 92       | 43              | 51            | 77           | 8.9534   | 16.7046   |              |
|      | 10      | 472635.000     | 1731          | 23           | 92       | 43              | 51            | 77           | 8.9542   | 16.7071   |              |
|      | 11      | 472636.000     | 1731          | 23           | 92       | 43              | 51            | 77           | 8.9549   | 16.7096   |              |
|      | 12      | 472637.000     | 1731          | 23           | 92       | 43              | 51            | 77           | 8.9558   | 16.7124   |              |
|      | 13      | 472638.000     | 1731          | 23           | 92       | 43              | 51            | 77           | 8.9563   | 16.7144   |              |
|      | 14      | 472639.000     | 1731          | 23           | 92       | 43              | 51            | 77           | 8.9564   | 16.7163   |              |
|      | 15      | 472640.000     | 1731          | 23           | 92       | 43              | 51            | 77           | 8.9569   | 16.7184   |              |
|      | 16      | 472641.000     | 1731          | 23           | 92       | 43              | 51            | 77           | 8.9576   | 16.7207   |              |
|      | 17      | 472642.000     | 1731          | 23           | 92       | 43              | 51            | 77           | 8.9582   | 16.7229   |              |
|      | 18      | 472643.000     | 1731          | 23           | 92       | 43              | 51            | 77           | 8.9590   | 16.7254   |              |
|      | 19      | 472644.000     | 1731          | 23           | 92       | 43              | 51            | 77           | 8.9592   | 16.7271   |              |
|      | 20      | 472645.000     | 1731          | 23           | 92       | 43              | 51            | 77           | 8.9599   | 16.7294   |              |
|      | 21      | 472646.000     | 1731          | 2.3          | 92       | 43              | 51            | 77           | 8.9603   | 16.7314   |              |
| 352  | 5 chars | 3625 bytes 51  | lines         | Ln:51 (      | Col : 70 | Sel : 0 (0 b    | oytes) in 0 i | ranges       | Dos\Wind | lows ANSI | INS          |

Figure 4-8: Configuration for ASCII conversion

In addition to **bin2asc**, you can find in the preferences menu of SBF Converter that there are two other possibilities for conversion to text format: **sbf2asc** which was created primarily as a sample application to assist users in developing their own conversion tools and the older **sbf2stf** which is being phased out in favour of **bin2asc**. These tools can also be used in the command line as is explained in Section 11 on page 164.

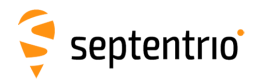

### 4.2.3 Conversion to Google Earth KML

Logged data files containing any of the SBF positioning blocks (i.e. PVTCartesian, PVTGeodetic, IntPVCart and IntPVGeod) can be converted to KML format which can be displayed on Google Earth. By clicking on the 'Options...' button next to the KML checkbox, you can select various settings for KML generation. Standard settings are shown in Figure 4-9.

| SBF Converter                                       | ก                                                                                                    |
|-----------------------------------------------------|----------------------------------------------------------------------------------------------------|
| <u>File</u> <u>T</u> ools <u>H</u> elp              |                                                                                                    |
| SBF file(s) selection                               |                                                                                                    |
| Single file C:\Users\dean\DATA\test_2.sbf           | KML Conversion Options                                                                                           |
| Multiple files     Choose files                     | KML options File naming Destination Advanced                                                                     |
| Time window                                         | PVT Track     Attitude Track     Satellite Survey                                                                |
| Exclude blocks with invalid time (except for RINEX) | S KML Conversion Options                                                                                         |
| Epoch interval 1.00s                                | Cartesian & Geodetic Cartesian & Geodetic KML options File naming Destination Advanced                           |
| Ignore date for time window                         | Attitude Trai Geodetic only<br>Cartesian only  PVT Track  Attitude Track  Satellite Survey                       |
| First epoch 01/12/2006 - 12:00:00 -                 | Attitude blo Integrated Cartesian & Geodetic<br>Integrated Geodetic only PVT Track Options                       |
| □ Last epoch 01/12/2006 ▼ 12:00:00 ♀                | Draw 30 Integrated Cartesian only      PVT blocks Cartesian & Geodetic      Draw 30 model every      10 P Epochs |
| Convert to                                          | Scale of 3D model                                                                                                |
| RINEX Options Commands Options                      | (iii) Use the default 3D Model: airplane     Attitude blocks used Euler                                          |
| ASCII (bin2asc) Options GPX Options                 | <ul> <li>Select you own 3D Model</li> <li>Draw 3D model on external events</li> </ul>                            |
| KML (Google Earth) Options S8F Blocks Options       | Model V Draw 3D model every 10 📩 Epochs                                                                          |
|                                                     | Scale of 3D model 1 ×                                                                                            |
| Convert                                             | Include Waypoints on change of mode     O Use the default 3D Model: airplane                                     |
|                                                     | Select you own 3D Model                                                                                          |
|                                                     | Show baseline between Rover and Base Station(s)                                                                  |
|                                                     | Change track colour with a change of PVT/Attitude     Include Waypoints on error                                 |
|                                                     | 💿 Track colour: Change Defaul 🔄 Include Waypoints on change of mode                                              |
|                                                     | Track width 2.5 👘 🔲 Include Waypoints on external events                                                         |
|                                                     | Altitude mode Clamp to ground Show baseline between Rover and Base Station(s)                                    |
|                                                     | Satellite tracks in the sky None   Change track colour with a change of PVT/Attitude mode                        |
|                                                     | Show satellite tracks for All Satellites Track colour: Change Default                                            |
|                                                     | Track width 2.5 ≑                                                                                                |
|                                                     | Altitude mode Relative to ground                                                                                 |
|                                                     | Satellite trads in the sky Good to ground<br>Relative to ground<br>Show satellite trads for Articles             |
|                                                     | OK Cancel                                                                                                    |

Figure 4-9: Configuration for KML conversion

When the conversion has finished, the file can be opened in Google Earth by clicking on the 'Open' button as shown in Figure 4-10.

| Sourceme   | Conversion | Ouput File        | Progress               | Info/Errors Open f | ile      |             |           |
|------------|------------|-------------------|------------------------|--------------------|----------|-------------|-----------|
| test_2.sbf | KML        | test_2.kml        | 62%                    | Details Open       |          |             |           |
|            |            | S Finished all co | onversions             |                    |          |             |           |
|            |            | Source f          | Source file Conversion |                    | Progress | Info/Errors | Open file |
|            |            | 1 test_2.s        | bf KML                 | test_2.kml         | Done     | Details     | Open      |
|            |            |                   |                        |                    |          |             |           |
|            |            |                   |                        |                    |          |             |           |
|            |            |                   |                        |                    |          |             |           |
|            |            |                   |                        |                    |          |             |           |

Figure 4-10: Opening the converted file

The results of the KML conversion are given in Figure 4-10 which shows the trajectory of a car test. The color of the trajectory indicates the positioning mode as given in the legend. The zoomed panel shows a fall-back from RTK fixed positioning mode to differential then RTK float which is due to the car going under a bridge.

For the AsteRx2eH and AsteRx2i receivers that can additionally output attitude, selecting 'Attitude Track' in the KML options tab will show the vehicle trajectory where the color indicates the attitude mode.

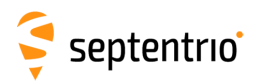

The color of the track when selecting the 'Satellite Survey' option indicates the satellite tracking status: no tracking, tracked or tracked and PVT.

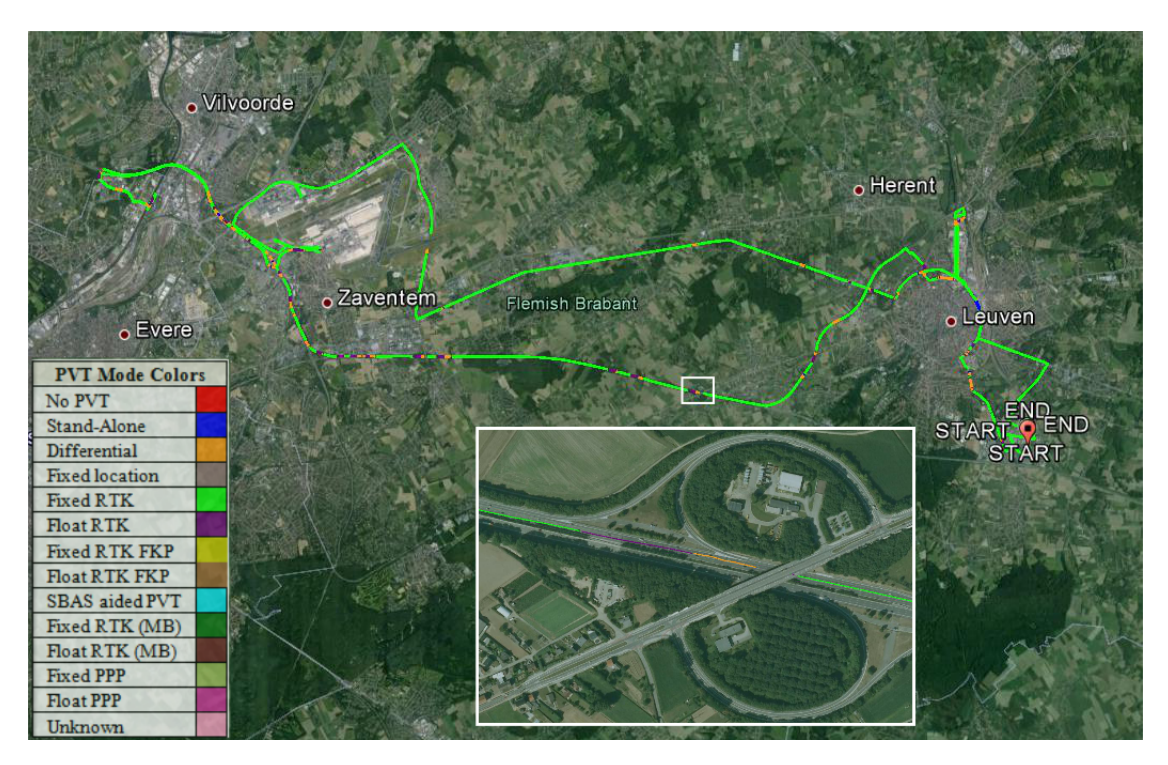

Figure 4-11: KML file displayed in Google Earth